# **Dell Latitude 3310**

Konfiguracja i dane techniczne

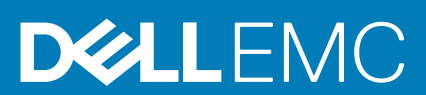

### Uwagi, przestrogi i ostrzeżenia

() UWAGA Napis UWAGA oznacza ważną wiadomość, która pomoże lepiej wykorzystać komputer.

OSTRZEŻENIE Napis PRZESTROGA informuje o sytuacjach, w których występuje ryzyko uszkodzenia sprzętu lub utraty danych, i przedstawia sposoby uniknięcia problemu.

PRZESTROGA Napis OSTRZEŻENIE informuje o sytuacjach, w których występuje ryzyko uszkodzenia sprzętu, obrażeń ciała lub śmierci.

© 2019 Dell Inc. lub podmioty zależne. Wszelkie prawa zastrzeżone. Dell, EMC i inne znaki towarowe są znakami towarowymi firmy Dell Inc. lub jej spółek zależnych. Inne znaki towarowe mogą być znakami towarowymi ich właścicieli.

2019 - 11

# Spis treści

| 1 Konfigurowanie komputera                | 5  |
|-------------------------------------------|----|
| 2 Przegląd obudowy                        | 7  |
| Widok z przodu                            | 7  |
| Rzut lewy                                 |    |
| Widok z prawej strony                     |    |
| Widok podstawy                            |    |
| Widok podpórki na nadgarstek              |    |
| 3 Skróty klawiaturowe                     |    |
| 4 Dane techniczne komputera Latitude 3310 |    |
| Wymiary i waga                            |    |
| Procesory                                 |    |
| Chipset                                   |    |
| System operacyjny                         |    |
| Pamięć                                    |    |
| Porty i złącza                            |    |
| Komunikacja                               | 14 |
| Audio                                     | 14 |
| Pamięć masowa                             | 15 |
| Czytnik kart pamięci                      |    |
| Klawiatura                                |    |
| Kamera                                    |    |
| Tabliczka dotykowa                        |    |
| Gesty tabliczki dotykowej                 | 17 |
| Zasilacz                                  |    |
| Akumulator                                |    |
| Wyświetlacz                               |    |
| Wideo                                     |    |
| Srodowisko pracy komputera                |    |
| 5 Program konfiguracji systemu            | 20 |
| Menu startowe                             |    |
| Klawisze nawigacji                        |    |
| Opcje konfiguracji systemu                |    |
| Opcje ogólne                              |    |
| Konfiguracja systemu                      |    |
| Opcje ekranu Wideo                        |    |
| Zabezpieczenia                            |    |
| Bezpieczny rozruch                        |    |
| Ekran Intel Software Guard Extensions     |    |
| Wydajność                                 |    |
| Zarządzanie energią                       |    |

| Zachowanie podczas testu POST                                                 | 29 |
|-------------------------------------------------------------------------------|----|
| Virtualization Support (Obsługa wirtualizacji)                                |    |
| Opcje łączności bezprzewodowej                                                |    |
| Konserwacja                                                                   |    |
| System logs (Systemowe rejestry zdarzeń)                                      |    |
| SupportAssist System Resolution                                               |    |
| Boot Sequence (Sekwencja rozruchu)                                            |    |
| Aktualizowanie systemu BIOS w systemie Windows                                |    |
| Aktualizowanie systemu BIOS przy użyciu dysku USB flash                       |    |
| Aktualizowanie systemu BIOS na komputerach Dell w środowiskach Linux i Ubuntu |    |
| Hasło systemowe i hasło konfiguracji systemu                                  |    |
| Przypisywanie hasła konfiguracji systemu                                      |    |
| Usuwanie lub zmienianie hasła systemowego i hasła konfiguracji systemu        |    |
| 6 Oprogramowanie i rozwiązywanie problemów                                    | 35 |
| System operacyjny                                                             |    |
| Tworzenie dysku USB odzyskiwania systemu Windows                              | 35 |
| Pobieranie sterowników dla systemu Windows                                    | 35 |
| 7 Uzyskiwanie pomocy i kontakt z firmą Dell                                   |    |

### 1

# Konfigurowanie komputera

1. Podłącz zasilacz i naciśnij przycisk zasilania.

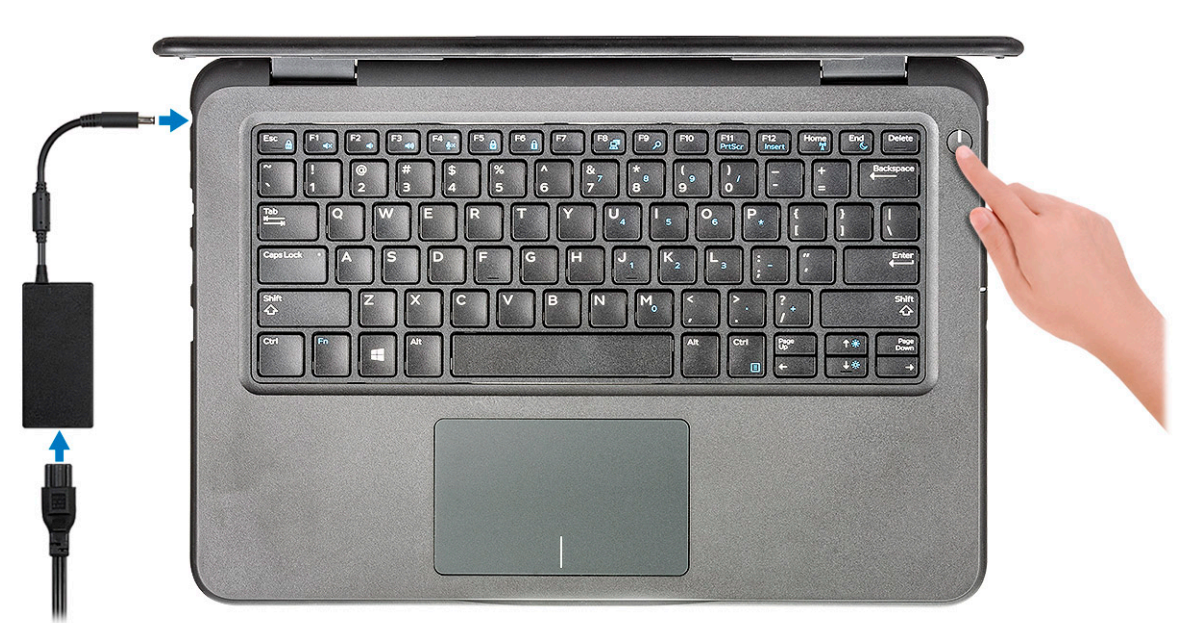

- 2. Ukończ konfigurację systemu Windows.
- **3.** Postępuj zgodnie z instrukcjami wyświetlanymi na ekranie, aby ukończyć konfigurowanie. Firma Dell zaleca wykonanie następujących czynności podczas konfigurowania:
  - Połączenie z siecią w celu aktualizowania systemu Windows.
    - UWAGA Jeśli nawiązujesz połączenie z zabezpieczoną siecią bezprzewodową, po wyświetleniu monitu wprowadź hasło dostępu do sieci.
  - · Zaloguj się lub utwórz konto, jeśli nawiązano połączenie z Internetem, albo utwórz konto offline, jeśli nie ma połączenia.
  - Na ekranie **Wsparcie i ochrona** wprowadź swoje dane kontaktowe.
- 4. Zlokalizuj aplikacje firmy Dell w menu Start systemu Windows (zalecane)

#### Tabela 1. Odszukaj aplikacje firmy Dell

| Aplikacje firmy Dell | Szczegóły                                                                                          |
|----------------------|----------------------------------------------------------------------------------------------------|
|                      | Rejestracja produktu firmy Dell                                                                    |
|                      | Zarejestruj swój komputer firmy Dell.                                                              |
|                      | Pomoc i obsługa techniczna firmy Dell                                                              |
|                      | Dostęp do pomocy i wsparcia dla komputera.                                                         |
|                      | SupportAssist                                                                                      |
|                      | Proaktywnie monitoruje kondycję podzespołów i oprogramowania<br>komputera.                         |
|                      | UWAGA Odnów lub rozszerz gwarancję, klikając datę<br>ważności gwarancji w aplikacji SupportAssist. |

#### Aplikacje firmy Dell

# 

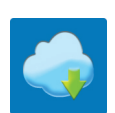

### Szczegóły

#### **Program Dell Update**

Aktualizuje komputer poprawkami krytycznymi i instaluje ważne sterowniki urządzeń po ich udostępnieniu.

#### Aplikacja Dell Digital Delivery

Pobieranie aplikacji, w tym zakupionego oprogramowania, które nie było fabrycznie zainstalowane na komputerze.

- **5.** Utwórz dysk odzyskiwania systemu Windows.
  - UWAGA Zalecane jest utworzenie dysku odzyskiwania, aby rozwiązywać problemy, które mogą wystąpić w systemie Windows.
- 6. Więcej informacji zawiera artykuł Tworzenie dysku USB odzyskiwania dla systemu Windows.

2

# Przegląd obudowy

# Widok z przodu

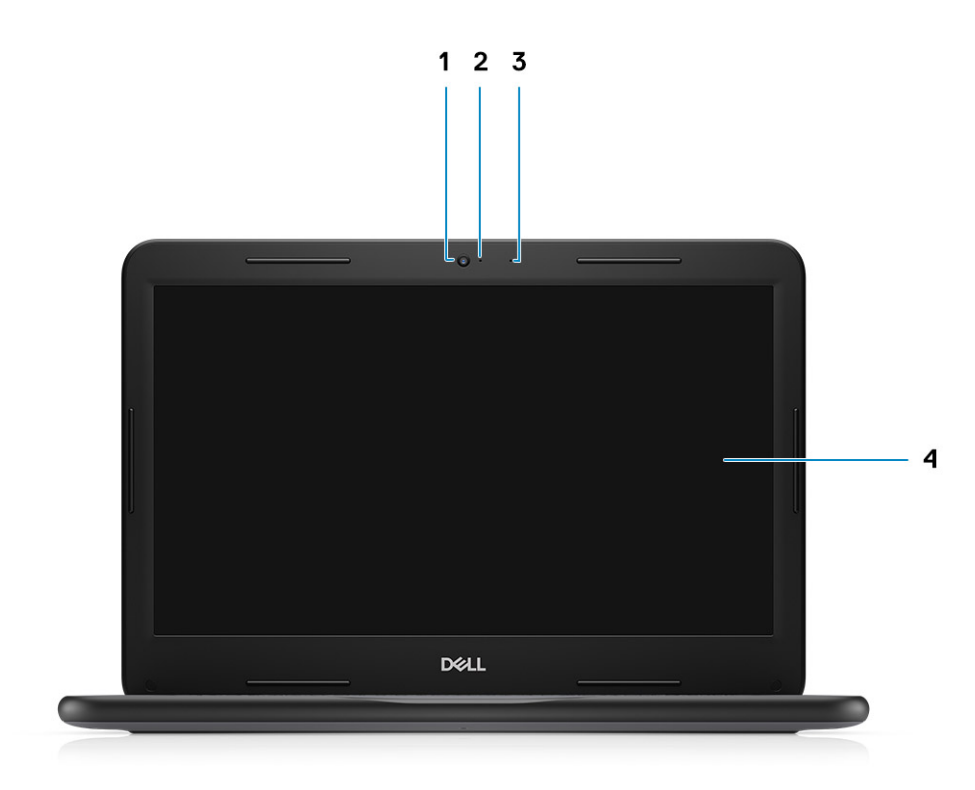

1. Kamera

3. Mikrofon

- 2. Lampka stanu kamery
- 4. Wyświetlacz LCD

### **Rzut lewy**

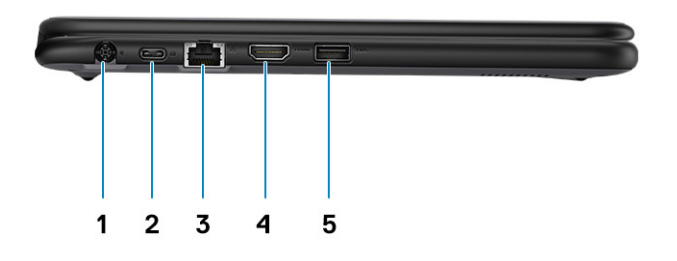

- 1. Złącze zasilania
- 3. Złącze sieciowe
- 5. Port USB 3.0

- 2. Port USB typu C
- 4. Złącze HDMI

# Widok z prawej strony

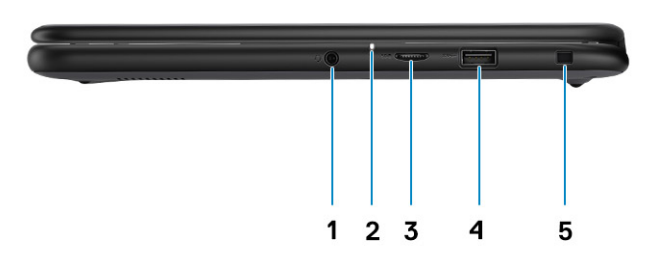

- 1. Port audio
- 3. Port Micro-SD
- 5. Gniazdo blokady klinowej

- 2. Lampka stanu akumulatora
- 4. Port USB 3.0

# Widok podstawy

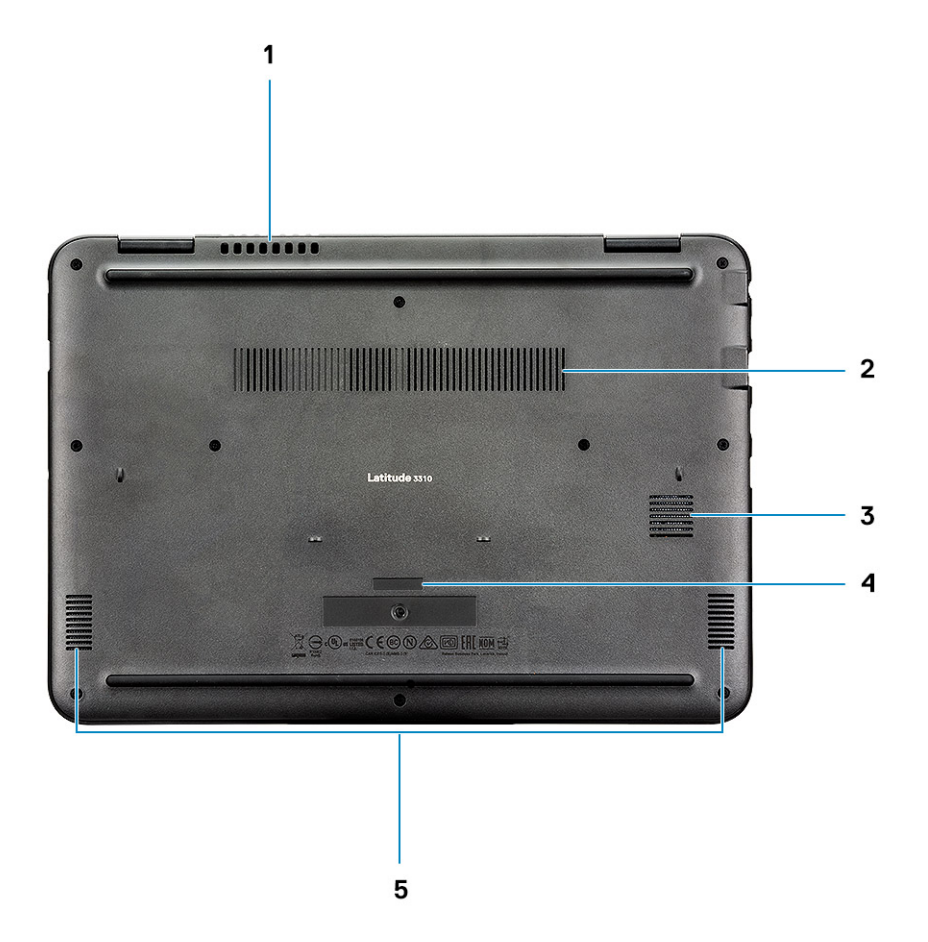

- 1. Otwór wentylacyjny wentylatora systemowego
- 3. Otwór wentylacyjny dysku SSD
- 5. Głośniki

- 2. Otwór wentylacyjny radiatora
- 4. Kod Service Tag

# Widok podpórki na nadgarstek

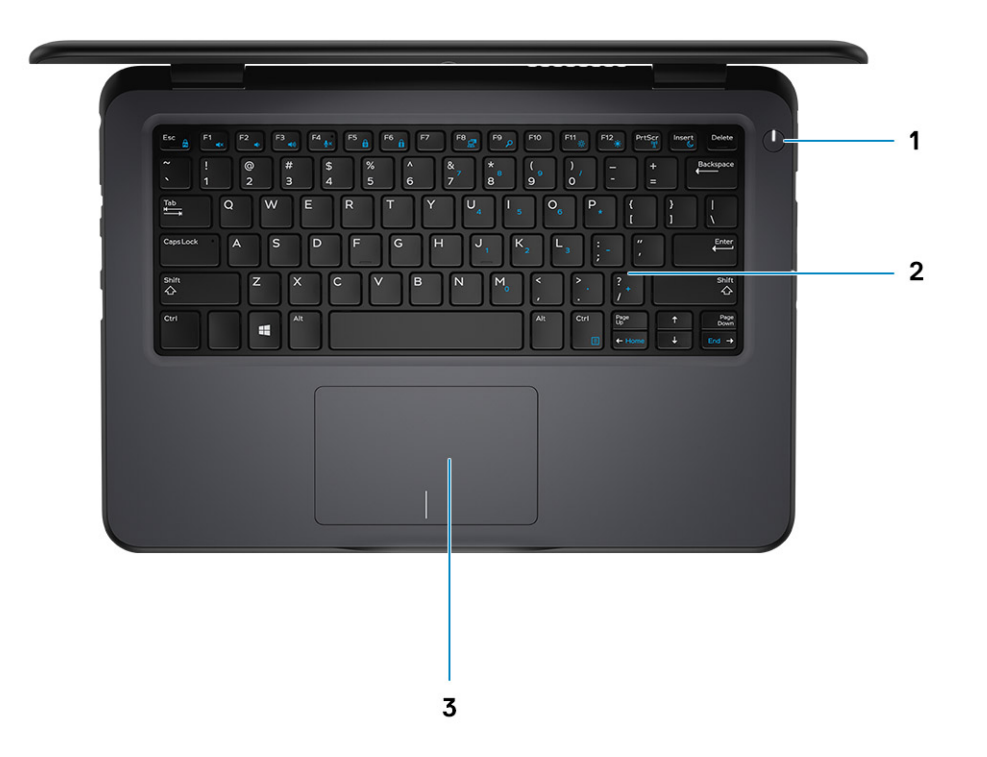

- 1. Przycisk zasilania
- 2. Klawiatura
- 3. Tabliczka dotykowa

# Skróty klawiaturowe

# () UWAGA Znaki klawiatury mogą być różne w zależności od konfiguracji języka klawiatury. Klawisze używane do uruchamiania skrótów są takie same we wszystkich konfiguracjach językowych.

#### Tabela 2. Lista skrótów klawiaturowych

| Klawisze             | Opis                                          |
|----------------------|-----------------------------------------------|
| Fn + F1              | Wyciszenie dźwięku                            |
| Fn + F2              | Zmniejszenie głośności                        |
| Fn + F3              | Zwiększenie głośności                         |
| Fn + F4              | Wyciszenie mikrofonu                          |
| Fn + F5              | Num Lock                                      |
| Fn + F6              | Scroll Lock                                   |
| Fn + F8              | Przełączanie wyświetlania (Win + P)           |
| Fn + F9              | Wyszukiwanie                                  |
| Fn + F11             | Print Screen                                  |
| Fn + F12             | Insert                                        |
| Fn + Home            | Włączenie/wyłączenie urządzeń bezprzewodowych |
| Fn + End             | Uśpienie                                      |
| Fn + Ctrl            | Otwarcie aplikacji                            |
| Fn + Esc             | Przełączenie klawisza Fn                      |
| Fn + strzałka w górę | Zwiększenie jasności                          |
| Fn + strzałka w dół  | Zmniejszenie jasności                         |

# Dane techniczne komputera Latitude 3310

4

# Wymiary i waga

#### Tabela 3. Wymiary i waga

| Opis      | Wartości                                                                                           |
|-----------|----------------------------------------------------------------------------------------------------|
| Wysokość: |                                                                                                    |
| Przód     | 22,30 mm (0,88 cala)                                                                               |
| Tył       | 22,30 mm (0,88 cala)                                                                               |
| Szerokość | 329,60 mm (12,98 cala)                                                                             |
| Głębokość | 230,45 mm (9,07 cala)                                                                              |
| Masa      | 3,52                                                                                               |
|           | () UWAGA Masa komputera zależy od zamówionej konfiguracji oraz od pewnych zmiennych produkcyjnych. |

### Procesory

#### Tabela 4. Procesory

| Opis                            | Wartości               |                        |                        |                        |
|---------------------------------|------------------------|------------------------|------------------------|------------------------|
| Procesory                       | Intel Celeron-4205U    | Intel Pentium-5405U    | Intel Core i3-8145U    | Intel Core i5-8265U    |
| Moc                             | 15 W                   | 15 W                   | 15 W                   | 15 W                   |
| Liczba rdzeni                   | 2                      | 2                      | 2                      | 4                      |
| Liczba wątków                   | 2                      | 4                      | 4                      | 8                      |
| Szybkość                        | Do 1,8 GHz             | Do 2,3 GHz             | Do 3,9 GHz             | Do 3,9 GHz             |
| Pamięć podręczna                | 2 MB                   | 2 MB                   | 4 MB                   | 6 MB                   |
| Zintegrowana karta<br>graficzna | Intel UHD Graphics 610 | Intel UHD Graphics 610 | Intel UHD Graphics 620 | Intel UHD Graphics 620 |

### Chipset

#### Tabela 5. Chipset

| Opis                          |                               | Wartości         |
|-------------------------------|-------------------------------|------------------|
| Procesory                     | Intel Celeron DC / Pentium DC | Intel Core i3/i5 |
| Chipset                       | Whiskey Lake                  | Whiskey Lake     |
| Przepustowość magistrali DRAM | 64 bity                       | 64 bity          |
| Magistrala PCle               | Do wersji 2.0                 | Do wersji 3.0    |

## System operacyjny

· Windows 10 Professional w wersji 64-bitowej

# Pamięć

#### Tabela 6. Dane techniczne pamięci

| Opis                                | Wartości                                                                                                    |
|-------------------------------------|----------------------------------------------------------------------------------------------------|
| Gniazda                             | Jedno gniazdo SODIMM                                                                                                    |
| Тур                                 | Jednokanałowa pamięć DDR4                                                                                                    |
| Szybkość                            | 2133 MHz dla procesorów Intel Celeron DC / Pentium DC, 2400<br>MHz dla procesorów Intel Core i3/i5                                                                                                    |
| Maksymalna pojemność pamięci        | 16 GB                                                                                                    |
| Minimalna pojemność pamięci         | 4 GB                                                                                                    |
| Rozmiar pamięci dla każdego gniazda | 4 GB, 8 GB, 16 GB                                                                                                    |
| Obsługiwane konfiguracje            | <ul> <li>4 GB DDR4 (1 x 4 GB) [2133 MHz dla procesorów Intel Celeron<br/>DC / Pentium DC, 2400 MHz dla procesorów Intel Core i3/i5]</li> <li>8 GB DDR4 (1 x 8 GB) [2133 MHz dla procesorów Intel Celeron<br/>DC / Pentium DC, 2400 MHz dla procesorów Intel Core i3/i5]</li> <li>16 GB DDR4 (1 x 16 GB) [2133 MHz dla procesorów Intel<br/>Celeron DC / Pentium DC, 2400 MHz dla procesorów Intel</li> </ul> |

Core i3/i5]

# Porty i złącza

#### Tabela 7. Zewnętrzne porty i złącza

| Opis                 | Wartości                                                                                                    |
|----------------------|----------------------------------------------------------------------------------------------------|
| Zewnętrzne:          |                                                                                                    |
| Sieć                 | Jeden port RJ-45                                                                                                    |
| USB                  | <ul> <li>Dwa porty USB 3.1 pierwszej generacji</li> <li>Jeden port USB 3.1 (Type-C) pierwszej generacji z trybem<br/>DisplayPort</li> </ul> |
| Audio                | Jeden port zestawu słuchawkowego (słuchawek i mikrofonu)                                                                                    |
| Wideo                | 1 x HDMI 1.4a, 1 x DP 1.2 przez Type-C                                                                                                    |
| Czytnik kart pamięci | Jedno gniazdo karty microSD                                                                                                    |
| Port zasilacza       | Jedno gniazdo cylindryczne 7,4 mm                                                                                                    |
| Zabezpieczenia       | Gniazdo blokady klinowej                                                                                                    |

### Tabela 8. Wewnętrzne porty i złącza

| Opis        | Wartości                                                                                                    |
|-------------|----------------------------------------------------------------------------------------------------|
| Wewnętrzne: |                                                                                                    |
| M.2         | <ul> <li>Jedno gniazdo M.2 2230 na hybrydową kartę Wi-Fi i Bluetooth</li> <li>Jedno gniazdo na dysk SSD / kartę eMMC M.2 2230/2242</li> </ul> |

Wartości

(i) UWAGA Aby dowiedzieć się więcej na temat funkcji różnych typów kart M.2, zapoznaj się z artykułem Knowledge Base SLN301626.

# Komunikacja

### Ethernet

#### Tabela 9. Ethernet — dane techniczne

| Opis                        | Wartości                                           |
|-----------------------------|----------------------------------------------------|
| Numer modelu                | Kontroler Gigabit Ethernet REALTEK RTL8111HSD PCIe |
| Szybkość przesyłania danych | 10/100/1000 Mb/s                                   |

### Moduł łączności bezprzewodowej

#### Tabela 10. Dane techniczne modułu sieci bezprzewodowej

| Opis                             | Wartości                                                               |
|----------------------------------|------------------------------------------------------------------------|
| Numer modelu                     | Intel 9560 (160 MHz)                                                   |
| Szybkość przesyłania danych      | Do 1733 Mb/s                                                           |
| Obsługiwane pasma częstotliwości | 2,4 GHz/5 GHz                                                          |
| Standardy bezprzewodowe          | Wi-Fi 802.11a/b/g                                                      |
|                                  | Wi-Fi 4 (WiFi 802.11n)                                                 |
|                                  | Wi-Fi 5 (Wi-Fi 802.11ac)                                               |
| Szyfrowanie                      | <ul> <li>64-/128-bitowe WEP</li> <li>AES-CCMP</li> <li>TKIP</li> </ul> |
| Bluetooth                        | 5                                                                      |

### **Audio**

### Tabela 11. Dane techniczne audio

| Opis                              | Wartości                                       |
|-----------------------------------|------------------------------------------------|
| Kontroler                         | REALTEK ALC3246                                |
| Konwersja stereo                  | obsługiwane                                    |
| Interfejs wewnętrzny              | Dźwięk o wysokiej rozdzielczości               |
| Interfejs zewnętrzny              | Uniwersalne gniazdo audio                      |
| Głośniki                          | Dwa                                            |
| Wzmacniacz głośników wewnętrznych | Obsługiwane (koder-dekoder audio zintegrowany) |
| Zewnętrzna regulacja głośności    | Skróty klawiaturowe                            |

| Opis                     |           | Wartości                                  |
|--------------------------|-----------|-------------------------------------------|
| Moc głośników:           |           |                                           |
|                          | Średnia   | 2 W                                       |
|                          | Szczytowa | 2,5 W                                     |
| Moc wyjściowa subwoofera |           | nieobsługiwane                            |
| Mikrofon                 |           | Obsługiwany (pojedynczy mikrofon cyfrowy) |

## Pamięć masowa

Komputer obsługuje następujące konfiguracje:

- · Jedna karta eMMC M.2 2242
- · Jeden dysk SSD M.2 2230

### Tabela 12. Specyfikacja pamięci masowej

| Typ pamięci masowej       | Typ interfejsu | Capacity   |
|---------------------------|----------------|------------|
| Jedna karta eMMC M.2 2242 | SATA           | 64 GB      |
| Jeden dysk SSD M.2 2230   | PCle           | 128/256 GB |

# Czytnik kart pamięci

#### Tabela 13. Dane techniczne czytnika kart pamięci

| Opis              | Wartości                                                          |
|-------------------|-------------------------------------------------------------------|
| Тур               | Jedno gniazdo karty microSD                                       |
| Obsługiwane karty | <ul> <li>microSD</li> <li>microSDHC</li> <li>microSDXC</li> </ul> |

### Klawiatura

#### Tabela 14. Dane techniczne klawiatury

| Opis                | Wartości                                                                                                    |
|---------------------|----------------------------------------------------------------------------------------------------|
| Тур                 | <ul> <li>Klawiatura z jednym urządzeniem wskazującym</li> <li>Podświetlana klawiatura z jednym urządzeniem wskazującym</li> </ul>                                                          |
| Układ               | QWERTY                                                                                                    |
| Liczba klawiszy     | <ul> <li>USA i Kanada: 82 klawisze</li> <li>Wielka Brytania: 83 klawisze</li> <li>Japonia: 84 klawisze</li> </ul>                                                                          |
| Rozmiar             | Rozstaw klawiszy X = 19,05 mm<br>Rozstaw klawiszy Y = 18,05 mm                                                                                                    |
| Skróty klawiaturowe | Na niektórych klawiszach klawiatury umieszczone są dwa symbole.<br>Klawisze te mogą być używane do wpisywania alternatywnych<br>znaków lub wykonywania dodatkowych funkcji. Aby wprowadzić |

| ^   |          |  |
|-----|----------|--|
| r 1 | <b>n</b> |  |
|     | 015      |  |
| -   |          |  |

Wartości

znak alternatywny, naciśnij klawisz Shift i klawisz znaku. Aby wykonać dodatkową funkcję, naciśnij klawisze Fn i żądany klawisz. () UWAGA Podstawowe działanie klawiszy funkcyjnych

(F1–F12) można zdefiniować, zmieniając ustawienie Function Key Behavior w programie konfiguracji systemu BIOS.

Skróty klawiaturowe.

### Kamera

#### Tabela 15. Dane techniczne kamery

| Opis           |                 | Wartości                              |
|----------------|-----------------|---------------------------------------|
| Liczba kamer   |                 | Jedna                                 |
| Тур            |                 | Moduł G4JK9                           |
| Umiejscowienie | 9               | Kamera przednia                       |
| Typ czujnika   |                 | Technologia czujnika CMOS             |
| Rozdzielczość  |                 |                                       |
| Kamera         |                 |                                       |
| Z              | Zdjęcia         | 0.92 megapiksela                      |
| $\setminus$    | /ideo (Grafika) | 1280 x 720 przy szybkości 30 klatek/s |
| Kamer na       | a podczerwień   |                                       |
| Z              | Zdjęcia         | Liczba megapikseli:                   |
| $\mathbb{V}$   | /ideo (Grafika) | x (VGA/HD) przykl./s                  |
| Kąt widzenia   |                 |                                       |
| Kamera         |                 | 78,6 stopnia                          |
| Kamer na       | a podczerwień   | 83,5 stopnia                          |

### Tabliczka dotykowa

#### Tabela 16. Dane techniczne tabliczki dotykowej

| Opis         |            | Wartości       |
|--------------|------------|----------------|
| Rozdzielczoś | ć:         |                |
|              | W poziomie | 3220           |
|              | W pionie   | 1952           |
| Wymiary:     |            |                |
|              | W poziomie | 105 mm (4,13") |
|              | W pionie   | 65 mm (2,56")  |

### Gesty tabliczki dotykowej

Więcej informacji na temat gestów tabliczki dotykowej w systemie Windows 10 zawiera artykuł 4027871 w bazie wiedzy Microsoft pod adresem support.microsoft.com.

# Zasilacz

### Tabela 17. Dane techniczne zasilacza

| Opis                          | Wartości                       |
|-------------------------------|--------------------------------|
| Тур                           | 65 W                           |
| Średnica (złącze)             | 7,4 mm                         |
| Napięcie wejściowe            | 100-240 VAC                    |
| Częstotliwość wejściowa       | 50 Hz ~ 60 Hz                  |
| Prąd wejściowy                | 1,50 A                         |
| Prąd wyjściowy (praca ciągła) | 3,34 A                         |
| Znamionowe napięcie wyjściowe | Prąd stały 19,50 V             |
| Zakres temperatur:            |                                |
| Podczas pracy                 | 0°C do 40°C (32°F do 104°F)    |
| Pamięć masowa                 | -40°C do 70°C (-40°F do 158°F) |

## Akumulator

#### Tabela 18. Dane techniczne akumulatora

| Opis      |               |                                                                                                    | Wartości                                                                                                    |                                                                                                    |
|-----------|---------------|----------------------------------------------------------------------------------------------------|----------------------------------------------------------------------------------------------------|----------------------------------------------------------------------------------------------------|
| Тур       |               | Inteligentny 3-ogniwowy<br>akumulator polimerowy 42 Wh                                                       | Inteligentny 4-ogniwowy<br>akumulator polimerowy 56 Wh                                                       | Inteligentny 4-ogniwowy<br>akumulator polimerowy 56 Wh<br>(cykl eksploatacji)                                |
| Napięcie  |               | 11,40 VDC                                                                                                    | 15,20 VDC                                                                                                    | 15,20 VDC                                                                                                    |
| Masa (ma  | aksymalna)    | 0,20 kg                                                                                                    | 0,25 kg                                                                                                    | 0,25 kg                                                                                                    |
| Wymiary:  |               |                                                                                                    |                                                                                                    |                                                                                                    |
|           | Wysokość      | 5,90 mm                                                                                                    | 5,90 mm                                                                                                    | 5,90 mm                                                                                                    |
|           | Szerokość     | 103,25 mm                                                                                                    | 104,49 mm                                                                                                    | 104,49 mm                                                                                                    |
|           | Głębokość     | 191,85 mm                                                                                                    | 242,11 mm                                                                                                    | 242,11 mm                                                                                                    |
| Zakres te | mperatur:     |                                                                                                    |                                                                                                    |                                                                                                    |
|           | Podczas pracy | 0°C do 35°C                                                                                                  | 0°C do 35°C                                                                                                  | 0°C do 35°C                                                                                                  |
|           | Pamięć masowa | -20°C do 65°C                                                                                                | -20°C do 65°C                                                                                                | -20°C do 65°C                                                                                                |
| Czas prac | су            | Zależy od warunków pracy; w<br>pewnych warunkach wysokiego<br>zużycia energii może być<br>znacznie skrócony. | Zależy od warunków pracy; w<br>pewnych warunkach wysokiego<br>zużycia energii może być<br>znacznie skrócony. | Zależy od warunków pracy; w<br>pewnych warunkach wysokiego<br>zużycia energii może być<br>znacznie skrócony. |

| Opis                          | Wartości                                                                                                    |                                                                                                    |                                                                                                    |
|-------------------------------|----------------------------------------------------------------------------------------------------|----------------------------------------------------------------------------------------------------|----------------------------------------------------------------------------------------------------|
| Czas ładowania (przybliżony)  | (i) UWAGA Sterowanie<br>godziną rozpoczęcia i<br>czasem trwania ładowania,<br>godziną włączenia i<br>wyłączenia itd. za pomocą<br>aplikacji Dell Power<br>Manager. Więcej<br>informacji na temat<br>aplikacji Dell Power<br>Manager można znaleźć<br>w witrynie www.dell.com/ | (i) UWAGA Sterowanie<br>godziną rozpoczęcia i<br>czasem trwania<br>ładowania, godziną<br>włączenia i wyłączenia itd.<br>za pomocą aplikacji Dell<br>Power Manager. Więcej<br>informacji na temat<br>aplikacji Dell Power<br>Manager można znaleźć<br>w witrynie www.dell.com/ | (i) UWAGA Sterowanie<br>godziną rozpoczęcia i<br>czasem trwania<br>ładowania, godziną<br>włączenia i wyłączenia<br>itd. za pomocą aplikacji<br>Dell Power Manager.<br>Więcej informacji na<br>temat aplikacji Dell Power<br>Manager można znaleźć<br>w witrynie<br>www.dell.com/ |
| Okres trwałości (przybliżony) | 300 cykli rozładowania/ładowania                                                                                                    | 300 cykli rozładowania/<br>ładowania                                                                                                    | 300 cykli rozładowania/<br>ładowania                                                                                                    |
| Bateria pastylkowa            | CR2032                                                                                                    | CR2032                                                                                                    | CR2032                                                                                                    |
| Czas pracy                    | Zależy od warunków pracy; w<br>pewnych warunkach wysokiego<br>zużycia energii może być<br>znacznie skrócony.                                                                                                    | Zależy od warunków pracy; w<br>pewnych warunkach wysokiego<br>zużycia energii może być<br>znacznie skrócony.                                                                                                    | Zależy od warunków pracy; w<br>pewnych warunkach wysokiego<br>zużycia energii może być<br>znacznie skrócony.                                                                                                    |

# Wyświetlacz

#### Tabela 19. Dane techniczne: wyświetlacz

| Opis                          |          | Wartości                     |
|-------------------------------|----------|------------------------------|
| Тур                           |          | Full HD                      |
| Technologia panelu            |          | IPS (In-Plane Switching)     |
| Luminancja (typowa)           |          | 220 nitów                    |
| Wymiary (obszar akty          | /wny):   |                              |
| W                             | /ysokość | 165,24 mm                    |
| S                             | zerokość | 164,97 mm                    |
| P                             | rzekątna | 13,3"                        |
| Rozdzielczość tabletu         | L        | 1366 x 768                   |
| Liczba megapikseli            |          | Do ustalenia                 |
| Gama barw                     |          | 72% (sRGB), 100% (Adobe RGB) |
| Liczba pikseli na cal (PPI)   |          | Do ustalenia                 |
| Współczynnik kontrastu (min.) |          | 0,672916666666666            |
| Czas reakcji (maksymalny)     |          | do ustalenia ms              |
| Częstotliwość odświeżania     |          | 60 Hz                        |
| Kąt widzenia w poziomie       |          | +/- 80 stopni                |
| Kąt widzenia w pionie         |          | +/- 80 stopni                |

| Opis                                                 | Wartości                  |
|------------------------------------------------------|---------------------------|
| Rozstaw pikseli                                      | TBD mm                    |
| Zużycie energii (maksymalne)                         | 65 W                      |
| Powłoka przeciwodblaskowa czy błyszczące wykończenie | Powłoka przeciwodblaskowa |
| Opcje obsługi dotykowej                              | Tak                       |

# Wideo

#### Tabela 20. Dane techniczne zintegrowanej karty graficznej

#### Zintegrowana karta graficzna

| Kontroler              | Obsługa wyświetlaczy zewnętrznych      | Rozmiar pamięci                     | Procesor                         |
|------------------------|----------------------------------------|-------------------------------------|----------------------------------|
| Intel UHD Graphics 610 | 1 x HDMI 1.4a, 1 x DP 1.2 przez Type-C | Współużytkowana pamięć<br>systemowa | Intel Celeron DC /<br>Pentium DC |
| Intel UHD Graphics 620 | 1 x HDMI 1.4a, 1 x DP 1.2 przez Type-C | Współużytkowana pamięć<br>systemowa | Intel Core i3/i5                 |

# Środowisko pracy komputera

Poziom zanieczyszczeń w powietrzu: G1 lub niższy, wg definicji w ISA-S71.04-1985

### Tabela 21. Środowisko pracy komputera

| Opis                                        | Podczas pracy                                            | Pamięć masowa                                            |
|---------------------------------------------|----------------------------------------------------------|----------------------------------------------------------|
| Zakres temperatur                           | 0°C do 35°C (32°F do 95°F)                               | -40°C do 65°C (-40°F do 149°F)                           |
| Wilgotność względna (maksymalna)            | 10% do 90% (bez kondensacji)                             | 0% do 95% (bez kondensacji)                              |
| Wibracje (maksymalne) <sup>*</sup>          | 0,66 GRMS                                                | 1,30 GRMS                                                |
| Udar (maksymalny)                           | 110 G†                                                   | 160 G†                                                   |
| Wysokość nad poziomem morza<br>(maksymalna) | Od -15,2 m do 3048 m (od -49,87 stopy do<br>10 000 stóp) | Od -15,2 m do 3048 m (od -49,87 stopy do<br>10 000 stóp) |

\* Mierzone z wykorzystaniem spektrum losowych wibracji, które symulują środowisko użytkownika.

† Mierzona za pomocą 2 ms pół-sinusoidalnego impulsu, gdy dysk twardy jest używany.

# Program konfiguracji systemu

OSTRZEŻENIE Ustawienia konfiguracji systemu BIOS powinni zmieniać tylko doświadczeni użytkownicy. Niektóre zmiany mogą spowodować nieprawidłową pracę komputera.

() UWAGA Przed skorzystaniem z programu konfiguracji systemu BIOS zalecane jest zapisanie informacji wyświetlanych na ekranie, aby można je było wykorzystać w przyszłości.

Programu konfiguracji systemu BIOS można używać w następujących celach:

- Wyświetlanie informacji o sprzęcie zainstalowanym w komputerze, takich jak ilość pamięci operacyjnej (RAM) i pojemność dysku twardego.
- Modyfikowanie konfiguracji systemu.
- Ustawianie i modyfikowanie opcji, takich jak hasło, typ zainstalowanego dysku twardego oraz włączanie i wyłączanie podstawowych urządzeń.

#### Tematy:

- Menu startowe
- Klawisze nawigacji
- Opcje konfiguracji systemu
- Boot Sequence (Sekwencja rozruchu)
- Aktualizowanie systemu BIOS w systemie Windows
- Hasło systemowe i hasło konfiguracji systemu

### Menu startowe

Po wyświetleniu logo Dell naciśnij klawisz <F12>, aby wyświetlić menu jednorazowych opcji uruchamiania z lista urządzeń startowych w komputerze. To menu zawiera także opcje Diagnostics (Diagnostyka) i BIOS Setup (Konfiguracja systemu BIOS). Urządzenia są wymienione w menu rozruchu tylko wtedy, gdy są urządzeniami rozruchowymi systemu. Za pomocą tego menu można uruchomić komputer z wybranego urządzenia albo wykonać testy diagnostyczne komputera. Używanie menu startowego nie powoduje zmiany kolejności urządzeń startowych zdefiniowanej w systemie BIOS.

Dostępne opcje:

- UEFI Boot:
  - Windows Boot Manager
- Inne opcje:
  - konfiguracia systemu BIOS
  - Aktualizacja pamięci Flash systemu BIOS
  - Diagnostyka
  - Zmień ustawienia trybu rozruchu

### Klawisze nawigacji

..

🕦 UWAGA Większość opcji konfiguracji systemu jest zapisywana, a zmiany ustawień są wprowadzane po ponownym uruchomieniu komputera.

| Klawisze        | Nawigacja                       |
|-----------------|---------------------------------|
| Strzałka w górę | Przejście do poprzedniego pola. |
| Strzałka w dół  | Przejście do następnego pola.   |

| Klawisze | Nawigacja                                                                                                    |
|----------|----------------------------------------------------------------------------------------------------|
| Enter    | Umożliwia wybranie wartości w bieżącym polu (jeśli pole udostępnia wartości do wyboru) oraz korzystanie z łączy w polach.                                                                                         |
| Spacja   | Rozwijanie lub zwijanie listy elementów.                                                                                                    |
| Karta    | Przejście do następnego obszaru.                                                                                                    |
| Esc      | Powrót do poprzedniej strony do momentu wyświetlenia ekranu głównego. Naciśnięcie klawisza Esc na ekranie<br>głównym powoduje wyświetlenie komunikatu z monitem o zapisanie zmian i ponowne uruchomienie systemu. |

# Opcje konfiguracji systemu

UWAGA W zależności od tabletukomputeranotebooka oraz zainstalowanych urządzeń wymienione w tej sekcji pozycje mogą, ale nie muszą, pojawiać się na ekranie.

### Opcje ogólne

#### Tabela 22. Ogólne

| Орсја                 | Opis                                                                                                    |
|-----------------------|----------------------------------------------------------------------------------------------------|
| Informacje o systemie | W tej sekcji są wyświetlone najważniejsze informacje o sprzęcie<br>zainstalowanym w komputerze.                                                                                                    |
|                       | Dostępne opcje:                                                                                                    |
|                       | · Informacje o systemie                                                                                                    |
|                       | <ul> <li>Wersja systemu BIOS</li> <li>Kod Service Tag</li> <li>Plakietka identyfikacyjna</li> <li>Znacznik własności</li> <li>Data produkcji</li> <li>Kod obsługi ekspresowej</li> <li>Konfiguracja pamięci</li> </ul>                                                                                                    |
|                       | <ul> <li>Zainstalowana pamięć</li> <li>Dostępna pamięć</li> <li>Szybkość pamięci</li> <li>Tryb pamięci</li> <li>Technologia pamięci</li> <li>Rozmiar modułu pamięci DIMM A</li> </ul>                                                                                                    |
|                       | <ul> <li>UWAGA Ze względu na pewną ilość pamięci<br/>przydzieloną dla systemu, wartość wyświetlana w<br/>polu "Memory Available" jest mniejsza od wartości w<br/>polu "Memory Installed". Należy zwrócić uwagę, że<br/>niektóre systemy operacyjne mogą nie<br/>wykorzystywać całej zainstalowanej pamięci.</li> <li>Informacje o procesorze</li> </ul> |
|                       | <ul> <li>Typ procesora</li> <li>Liczba rdzeni</li> <li>Identyfikator procesora</li> <li>Bieżąca szybkość zegara</li> <li>Maksymalna szybkość zegara</li> <li>Pamięć podręczna L2 procesora</li> <li>Processor L3 Cache</li> <li>Obsługa HT</li> </ul>                                                                                                   |

| 0 | -  | :- |
|---|----|----|
| υ | рс | Jg |

### Opis

Technologia 64-bitowa

### Informacje o urządzeniu

- · SATA-0
- M.2 PCle SSD-0
- LOM MAC Address
- Passthrough MAC Address
- Kontroler wideo
- Wersja Video BIOS
- Pamięć grafiki
- Typ panelu
- Rozdzielczość macierzysta
- Kontroler audio
- Urządzenie Wi-Fi
- Urządzenie Bluetooth

Wyświetla stan i kondycję akumulatora oraz typ zasilacza podłączonego do komputera.

Umożliwia zmienianie kolejności urządzeń, na których komputer poszukuje systemu operacyjnego podczas uruchamiania.

Dostępne opcje:

- Menedżer rozruchu systemu Windows
- Wbudowany interfejs sieciowy (IPv4)
- Wbudowany interfejs sieciowy (IPv6)

Umożliwia zmianę opcji listy urządzeń rozruchowych.

Kliknij jedną z poniższych opcji:

- Starsze urządzenia zewnętrzne
- · UEFI domyślne

Umożliwia włączenie ustawienia Enable Legacy Option ROMs.

Dostępne opcje:

- Włącz starszą pamięć ROM opcji
- · Włącz próbę starszego rozruchu

Umożliwia określanie, czy system wyświetla monit o wprowadzenie hasła administratora przy rozruchu ze ścieżki UEFI.

Kliknij jedną z poniższych opcji:

- Zawsze z wyjątkiem wewnętrznego dysku twardego ustawienie domyślne
- · Zawsze
- Nigdy

Umożliwia ustawienie daty i godziny. Efekt zmian w systemowej dacie i systemowym czasie jest widoczny natychmiast.

| Battery | Information |  |
|---------|-------------|--|
|         |             |  |

Sekwencja ładowania

Zaawansowane opcje rozruchu

Bezpieczeństwo uruchamiania ścieżki rozruchu UEFI

Data/Godzina

### Konfiguracja systemu

#### Tabela 23. Konfiguracja systemu

| Орсја                       | Opis                                                    |
|-----------------------------|---------------------------------------------------------|
| Zintegrowana karta sieciowa | Umożliwia konfigurowanie zintegrowanej karty sieciowej. |
|                             | Włącz stos sieciowy UEFI: opcja domyślnie włączona.     |

| Opcja                          | Opis                                                                                                    |
|--------------------------------|----------------------------------------------------------------------------------------------------|
|                                | Kliknij jedną z poniższych opcji:                                                                                                    |
|                                | <ul> <li>Wyłączone: wbudowany kontroler sieci LAN jest wyłączony<br/>i niewidoczny w systemie operacyjnym.</li> </ul>                                                                                           |
|                                | <ul> <li>Włączone: wbudowany kontroler sieci LAN jest włączony.</li> <li>Włącz z funkcją PXE (ustawienie domyślne): wbudowany kontroler sieci LAN jest włączony z funkcją rozruchu w środowisku PXE.</li> </ul> |
| Tryb napędów SATA              | Umożliwia skonfigurowanie trybu działania zintegrowanego<br>kontrolera dysków twardych SATA.                                                                                                    |
|                                | Kliknij jedną z poniższych opcji:                                                                                                    |
|                                | · Wyłączone                                                                                                    |
|                                | AHCI     BAID On — ustawienie domyślne                                                                                                    |
|                                | UWAGA Kontroler SATA jest skonfigurowany do obsługi<br>trybu RAID                                                                                                    |
| Dyski                          | Te pola umożliwiają włączanie i wyłączanie poszczególnych<br>napędów komputera.                                                                                                    |
|                                | Dostępne opcje:                                                                                                    |
|                                | · SATA-0                                                                                                    |
|                                | • M.2 PCIe SSD-0                                                                                                    |
| SMART Reporting                | To pole określa, czy błędy zintegrowanych dysków twardych będą zgłaszane podczas uruchamiania systemu.                                                                                                    |
|                                | Ta opcja jest domyślnie wyłączona.                                                                                                    |
| Konfiguracja USB               | Umożliwia włączanie i wyłączanie wbudowanego interfejsu USB.                                                                                                    |
|                                | Dostępne opcje:                                                                                                    |
|                                | <ul> <li>Włącz obsługę rozruchu z portu USB</li> </ul>                                                                                                    |
|                                | Włącza zewnętrzne porty USB                                                                                                    |
|                                | Wszystkie opcje są domyslnie włączone.                                                                                                    |
|                                | systemie BIOS bez względu na to ustawienie.                                                                                                    |
| Dell Type-C Dock Configuration | Umożliwia podłączanie stacji dokujących Dell z serii WD i TB (Type-<br>C) niezależnie od konfiguracji adapterów USB i Thunderbolt.                                                                              |
|                                | Ta opcja jest domyślnie włączona.                                                                                                    |
| Audio                          | Umożliwia włączenie lub wyłączanie zintegrowanego kontrolera<br>dźwiękowego. Domyślnie włączona jest opcja <b>Enable Audio</b>                                                                                  |
|                                | Dostępne opcje:                                                                                                    |
|                                | • Włącz mikrofon                                                                                                    |
|                                | Włącz wewnętrzny głośnik                                                                                                    |
|                                | Domysinie ta opcja jest ustawiona.                                                                                                    |
| Z ekranem dotykowym            | Ta opcja steruje włączaniem i wyłączaniem ekranu dotykowego                                                                                                    |
|                                | Ta opcja jest domyślnie włączona.                                                                                                    |
| Miscellaneous devices          | Umożliwia włączanie i wyłączanie innych wbudowanych urządzeń.                                                                                                    |
|                                | <ul> <li>Enable Camera — ustawienie domyślne</li> <li>Włącz kartę SD — opcja domyślnie włączona</li> </ul>                                                                                                    |

Opis

- · Uruchamianie z karty SD wyłączone
- · Tryb karty SD tylko do odczytu wyłączone

### Opcje ekranu Wideo

#### Tabela 24. Wideo

| Орсја               | Opis                                                                                                    |
|---------------------|----------------------------------------------------------------------------------------------------|
| Jasność ekranu      | Umożliwia ustawienie jasności ekranu wyświetlacza odpowiednio do<br>źródła zasilania. Zasilanie bateryjne (50% jako ustawienie domyślne)<br>i Zasilanie sieciowe (100% jako ustawienie domyślne). |
| Switchable Graphics | Ta opcja umożliwia włączanie i wyłączanie technologii<br>przełączalnych kart graficznych, takich jak NVIDIA Optimus i AMD<br>PowerExpress.                                                        |
|                     | Tę opcję należy włączyć tylko w systemie operacyjnym Windows 7 i<br>w nowszych wersjach systemu Windows lub Ubuntu. Ta funkcja nie<br>dotyczy innych systemów operacyjnych.                       |

### Zabezpieczenia

### Tabela 25. Zabezpieczenia

| Орсја                | Opis                                                                                                    |
|----------------------|----------------------------------------------------------------------------------------------------|
| Hasło administratora | Umożliwia ustawianie, zmienianie i usuwanie hasła administratora.                                                                                                    |
|                      | Pola ustawiania hasła:                                                                                                    |
|                      | <ul> <li>Wprowadź stare hasło</li> <li>Wprowadź nowe hasło</li> <li>Potwierdź nowe hasło</li> </ul>                                                                                  |
|                      | Po ustawieniu hasła kliknij przycisk <b>OK</b> .                                                                                                    |
|                      | () UWAGA Przy pierwszym logowaniu pole "Wprowadź stare hasło" będzie ustawione jako<br>"Nie ustawiono". Ustawienie hasła po raz pierwszy. Hasło można później zmienić lub<br>usunąć. |
| Hasło systemowe      | Umożliwia ustawianie, zmienianie i usuwanie hasła systemowego.                                                                                                    |
|                      | Pola ustawiania hasła:                                                                                                    |
|                      | <ul> <li>Wprowadź stare hasło</li> <li>Wprowadź nowe hasło</li> <li>Potwierdź nowe hasło</li> </ul>                                                                                  |
|                      | Po ustawieniu hasła kliknij przycisk <b>OK</b> .                                                                                                    |
|                      | () UWAGA Przy pierwszym logowaniu pole "Wprowadź stare hasło" będzie ustawione jako<br>"Nie ustawiono". Ustawienie hasła po raz pierwszy. Hasło można później zmienić lub<br>usunąć. |
| Strong Password      | Umożliwia włączenie opcji wymuszania silnych haseł za każdym razem.                                                                                                    |
|                      | · Włącz silne hasło                                                                                                    |
|                      | Domyślnie ta opcja jest nieustawiona.                                                                                                    |
| Konfiguracja hasła   | Umożliwia określenie długości hasła. Minimalna długość: 4, maksymalna długość: 32                                                                                                    |

| Opcja                                           | Opis                                                                                                    |
|-------------------------------------------------|----------------------------------------------------------------------------------------------------|
| Pominięcie hasła                                | Umożliwia pominięcie hasła systemowego i wewnętrznego hasła dysku twardego, kiedy komputer jest<br>uruchamiany ponownie.                                                                                                    |
|                                                 | Kliknij jedną z poniższych opcji:                                                                                                    |
|                                                 | <ul> <li>Wyłączone — ustawienie domyślne</li> <li>Pomiń przy ponownym uruchamianiu</li> </ul>                                                                                                    |
| Password Change                                 | Umożliwia zmianę hasła systemowego, kiedy jest ustawione hasło administratora.                                                                                                    |
|                                                 | Zezwól na zmiany hasła przez użytkowników innych niż administrator                                                                                                    |
|                                                 | Domyślnie ta opcja jest ustawiona.                                                                                                    |
| Zmiany konfiguracji bez<br>hasła administratora | Umożliwia określenie, czy możliwe jest wprowadzenie zmian w opcjach konfiguracji w przypadku<br>ustawienia hasła administratora. Wyłączenie tej opcji powoduje, że hasło administratora blokuje dostęp do<br>ustawień konfiguracji. |
|                                                 | <ul> <li>Zezwól na zmiany przełącznika urządzeń bezprzewodowych</li> </ul>                                                                                                    |
|                                                 | Domyślnie ta opcja jest nieustawiona.                                                                                                    |
| Aktualizacje<br>oprogramowania                  | Umożliwia określenie, czy komputer ma zezwalać na aktualizację systemu BIOS przez pakiety aktualizacji<br>UEFI Capsule.                                                                                                    |
| Capsule                                         | <ul> <li>Włącz aktualizacje oprogramowania wewnętrznego UEFI Capsule</li> </ul>                                                                                                    |
|                                                 | Domyślnie ta opcja jest ustawiona.                                                                                                    |
| Zabezpieczenie PTT                              | Za pomocą tej opcji można określić, czy funkcja PTT (Platform Trust Technology) jest widoczna dla<br>systemu operacyjnego.                                                                                                    |
|                                                 | Dostępne opcje:                                                                                                    |
|                                                 | <ul> <li>Funkcja PTT włączona — opcja domyślnie włączona</li> <li>Wyczyść</li> <li>Pomiń PPI dla poleceń czyszczenia</li> </ul>                                                                                                    |
| Computrace (R)                                  | Umożliwia włączanie i wyłączanie opcjonalnego oprogramowania Computrace.                                                                                                    |
|                                                 | Dostępne opcje:                                                                                                    |
|                                                 | Dezaktywuj                                                                                                    |
|                                                 | <ul> <li>Wyłączone</li> <li>Aktywuj — ustawienie domyślne</li> </ul>                                                                                                    |
| Obsługa funkcji CPU XD                          | Umożliwia włączanie i wyłączanie trybu Wyłącz wykonywanie procesora. System operacyjny używa tej<br>funkcji do unieszkodliwiania złośliwych programów, które wykorzystują lukę przepełnienia bufora.                                |
|                                                 | Włącz obsługę funkcji CPU XD — ustawienie domyślne                                                                                                    |
| Blokada konfiguracji<br>administratora          | Uniemożliwia użytkownikom otwieranie programu konfiguracji systemu, kiedy jest ustawione hasło<br>administratora.                                                                                                    |
|                                                 | <ul> <li>Zezwól na blokowanie dostępu do konfiguracji administratora</li> </ul>                                                                                                    |
|                                                 | Domyślnie ta opcja jest nieustawiona.                                                                                                    |
| Master Password Lockout                         | Umożliwia wyłączanie hasła głównego.                                                                                                    |
|                                                 | · Włącz blokadę hasła głównego                                                                                                    |
|                                                 | Domyślnie ta opcja jest nieustawiona.                                                                                                    |
|                                                 | 🕕 UWAGA Przed zmianą ustawienia należy wyczyścić hasła do dysków twardych.                                                                                                    |
| SMM Security Mitigation                         | Umożliwia właczanie i wyłaczanie dodatkowych zabeznieczeń SMM Security Mitigation trybu LIEE                                                                                                    |
|                                                 | SMM Security Mitigation                                                                                                    |
|                                                 | Domyślnie ta opcja jest nieustawiona.                                                                                                    |
|                                                 |                                                                                                    |

### **Bezpieczny rozruch**

Tabela 26. Bezpieczny rozruch

| Орсја                                  | Opis                                                                                                    |
|----------------------------------------|----------------------------------------------------------------------------------------------------|
| Włącz bezpieczny rozruch               | Umożliwia włączanie i wyłączanie funkcji Bezpieczny rozruch.                                                                       |
|                                        | • Włącz bezpieczny rozruch — opcja domyślnie wyłączona                                                                             |
| Tryb bezpiecznego rozruchu             | Zmiany trybu Bezpieczny rozruch powodują zmianę sposobu<br>działania tej funkcji, umożliwiając ocenę podpisów sterowników<br>UEFI. |
|                                        | Jedna opcja do wyboru:                                                                                                    |
|                                        | <ul> <li>Tryb wdrożenia — ustawienie domyślne</li> <li>Tryb audytu</li> </ul>                                                      |
| Zarządzanie kluczami w trybie eksperta | Umożliwia włączanie i wyłączanie funkcji niestandardowego<br>zarządzania kluczami.                                                 |
|                                        | <ul> <li>Włącz tryb niestandardowy</li> </ul>                                                                                      |
|                                        | Domyślnie ta opcja jest nieustawiona.                                                                                              |
|                                        | Opcje niestandardowego trybu zarządzania kluczami:                                                                                 |
|                                        | <ul> <li>PK — ustawienie domyślne</li> <li>KEK</li> <li>db</li> </ul>                                                              |

· dbx

### **Ekran Intel Software Guard Extensions**

#### Tabela 27. Intel Software Guard Extensions

| Opcja                   | Opis                                                                                                    |
|-------------------------|----------------------------------------------------------------------------------------------------|
| Intel SGX Enable        | To pole pozwala włączyć funkcję bezpiecznego środowiska do<br>uruchamiania poufnego kodu / przechowywania poufnych<br>informacji w kontekście głównych systemów operacyjnych. |
|                         | Kliknij jedną z poniższych opcji:                                                                                                    |
|                         | <ul> <li>Wyłączone</li> <li>Włączone</li> <li>Sterowanie programowe — ustawienie domyślne</li> </ul>                                                                          |
| Rozmiar pamięci enklawy | Pozwala określić opcję parametru <b>Rozmiar pamięci<br/>zarezerwowanej na enklawę</b> .                                                                                       |
|                         | Kliknij jedną z poniższych opcji:                                                                                                    |
|                         | <ul> <li>32 MB</li> <li>64 MB</li> <li>128 MB — domyślnie</li> </ul>                                                                                                    |

### Wydajność

### Tabela 28. Wydajność

| Орсја                | Opis                                                                                                    |
|----------------------|----------------------------------------------------------------------------------------------------|
| Obsługa wielu rdzeni | To pole określa, czy w procesorze będzie włączony jeden rdzeń,<br>czy wszystkie. Wydajność niektórych aplikacji można zwiększyć<br>przez użycie dodatkowych rdzeni. |
|                      | <ul> <li>Wszystkie — ustawienie domyślne</li> <li>1</li> <li>2</li> <li>3.</li> </ul>                                                                               |
| Intel SpeedStep      | Umożliwia włączanie i wyłączanie trybu Intel SpeedStep procesora. <ul> <li>Enable Intel SpeedStep</li> </ul>                                                        |
|                      | Domyślnie ta opcja jest ustawiona.                                                                                                    |
| C-States Control     | Umożliwia włączanie i wyłączanie dodatkowych stanów uśpienia<br>procesora.                                                                                          |
|                      | · C states                                                                                                    |
|                      | Domyślnie ta opcja jest ustawiona.                                                                                                    |
| Hyper-Thread Control | Umożliwia włączanie i wyłączanie funkcji hiperwątkowania w<br>procesorze.                                                                                           |
|                      | <ul> <li>Wyłączone</li> <li>Włączone — ustawienie domyślne</li> </ul>                                                                                               |

### Zarządzanie energią

#### Tabela 29. Zarządzanie energią

| Орсја                                                        | Opis                                                                                                    |
|--------------------------------------------------------------|----------------------------------------------------------------------------------------------------|
| AC Behavior                                                  | Umożliwia włączanie i wyłączanie funkcji automatycznego uruchamiania komputera po podłączeniu<br>zasilacza sieciowego.                                                                                                    |
|                                                              | <ul> <li>Uaktywnianie po podłączeniu zasilacza</li> </ul>                                                                                                    |
|                                                              | Domyślnie ta opcja jest nieustawiona.                                                                                                    |
| Włącz technologię Intel<br>Speed Shift Technology            | Ta opcja służy do włączania i wyłączania technologii Intel Speed Shift Technology.<br>Ta opcja jest domyślnie wyłączona.                                                                                                    |
| Auto On Time                                                 | Umożliwia ustawienie daty i godziny, o której komputer będzie automatycznie włączany.<br>Dostępne opcje:                                                                                                    |
|                                                              | <ul> <li>Wyłączone — ustawienie domyślne</li> <li>Every Day</li> <li>Weekdays</li> <li>Select Days</li> <li>Domyślnie ta opcja jest nieustawiona.</li> </ul>                                                                                                    |
| Obsługa wznawiania pracy<br>po podłączeniu urządzenia<br>USB | <ul> <li>Umożliwia włączenie funkcji wyprowadzenia komputera ze stanu wstrzymania przez urządzenia USB.</li> <li>Włącz obsługę wznawiania pracy po podłączeniu urządzenia USB</li> <li>Wznawianie pracy po podłączeniu do stacji dokującej Dell USB-C — ustawienie domyślne</li> </ul> |

| Орсја                                                   | Opis                                                                                                    |
|---------------------------------------------------------|----------------------------------------------------------------------------------------------------|
| Sterowanie radiem WLAN                                  | Jeśli ta opcja jest włączona, funkcja wykrywa połączenie systemu z siecią przewodową, a następnie wyłącza wybrane moduły bezprzewodowe (WLAN lub WWAN). Po odłączeniu od sieci przewodowej wybrane moduły bezprzewodowe są ponownie włączane.                                                                                                    |
|                                                         | · Sterowanie radiem WLAN                                                                                                    |
|                                                         | Domyślnie ta opcja jest nieustawiona.                                                                                                    |
| Budzenie przez sieć LAN/<br>WLAN                        | Umożliwia włączanie wyłączonego komputera przez specjalny sygnał z sieci LAN. To ustawienie nie<br>wpływa na ustawienie uaktywniania ze stanu gotowości (tę ostatnią opcję należy skonfigurować w<br>systemie operacyjnym). Funkcja ta działa tylko wtedy, gdy komputer jest podłączony do zewnętrznego<br>źródła zasilania.                                                                                                    |
|                                                         | <ul> <li>Wyłączone (ustawienie domyślne) — system nie będzie włączany po otrzymaniu sygnału z<br/>przewodowej lub bezprzewodowej sieci LAN.</li> </ul>                                                                                                    |
|                                                         | <ul> <li>Sieć WLAN lub WLAN — umożliwia włączanie systemu przez specjalny sygnał z przewodowej sieci<br/>LAN lub z bezprzewodowej sieci LAN.</li> </ul>                                                                                                    |
|                                                         | • Tylko sieć LAN — umożliwia włączanie systemu przez specjalne sygnały z sieci LAN.                                                                                                    |
|                                                         | • Tylko sieć WLAN — umożliwia włączanie systemu przez specjalny sygnał z sieci WLAN.                                                                                                    |
|                                                         | • Do systemu wysyłany jest pakiet LAN with PXE Boot A z informacjami o stanie S4 lub S5.                                                                                                    |
| Block Sleep                                             | Za pomocą tej opcji można uniemożliwić przejście komputera do stanu uśpienia w środowisku systemu<br>operacyjnego.                                                                                                    |
|                                                         | Domyślnie ta opcja jest nieustawiona.                                                                                                    |
| Przełączanie w czasie<br>szczytowego<br>zapotrzebowania | Umożliwia włączanie i wyłączanie funkcji Przełączanie w czasie szczytowego zapotrzebowania. Gdy ta<br>funkcja jest włączona, minimalizuje zużycie energii z zasilacza sieciowego w okresach szczytowego<br>zapotrzebowania. Akumulator nie ładuje się między włączeniem a wyłączeniem funkcji Przełączanie w<br>czasie szczytowego zapotrzebowania.                                                                                                 |
|                                                         | Godzinę rozpoczęcia i zakończenia działania funkcji Przełączanie w czasie szczytowego zapotrzebowania<br>można skonfigurować dla poszczególnych dni tygodnia.                                                                                                    |
|                                                         | Ta opcja pozwala ustawić wartość progową naładowania akumulatora (od 15% do 100%).                                                                                                    |
| Zaawansowane ustawienia<br>ładowania akumulatora        | Pozwala maksymalnie wydłużyć dobry stan akumulatora. Kiedy ta opcja jest włączona, a system jest<br>wyłączony, używany jest standardowy algorytm ładowania oraz inne techniki pozwalające wydłużyć<br>żywotność akumulatora.                                                                                                    |
|                                                         | Zaawansowany tryb ładowania akumulatora można skonfigurować dla poszczególnych dni tygodnia.                                                                                                    |
| Podstawowe ustawienia<br>ładowania akumulatora          | Umożliwia wybranie trybu ładowania akumulatora.                                                                                                    |
|                                                         | Dostępne opcje:                                                                                                    |
|                                                         | <ul> <li>Tryb adaptacyjny — ustawienie domyślne</li> <li>Standard — ładowanie akumulatora do pełna ze standardową szybkością.</li> <li>ExpressCharge — akumulator może być ładowany szybciej dzięki technologii opracowanej przez firmę Dell.</li> <li>Komputer najczęściej zasilany z gniazdka</li> <li>Tryb niestandardowy</li> <li>Jeśli wybrano opcję Niestandardowe ładowanie, można także ustawić wartości w polach Początek trybu</li> </ul> |
|                                                         | niestandardowego i Koniec trybu niestandardowego.                                                                                                    |

UWAGA Niektóre akumulatory obsługują tylko wybrane tryby ładowania.

### Zachowanie podczas testu POST

### Tabela 30. Zachowanie podczas testu POST

| Орсја                       | Opis                                                                                                    |
|-----------------------------|----------------------------------------------------------------------------------------------------|
| Adapter Warnings            | Umożliwia włączanie i wyłączanie komunikatów ostrzegawczych systemu BIOS, emitowanych w przypadku korzystania z niektórych zasilaczy.                                                                                                    |
|                             | Enable Adapter Warnings— ustawienie domyślne                                                                                                    |
| Włącz klawisz Numlock       | Umożliwia włączanie i wyłączanie klawisza NumLock przy uruchamianiu systemu.                                                                                                    |
|                             | Enable Numlock— ustawienie domyślne                                                                                                    |
| Opcje blokady Fn            | Umożliwia przełączanie między standardowymi a drugorzędnymi funkcjami klawiszy F1–F12 przez<br>naciśnięcie klawiszy Fn+Esc. W przypadku wyłączenia tej opcji nie będzie można dynamicznie zmieniać<br>domyślnego zachowania tych klawiszy.                |
|                             | · Blokada Fn — ustawienie domyślne                                                                                                    |
|                             | Kliknij jedną z poniższych opcji:                                                                                                    |
|                             | <ul> <li>Tryb blokowania wyłączony/standardowy — ustawienie domyślne</li> <li>Tryb blokady włączony/wtórny</li> </ul>                                                                                                    |
| Szybkie uruchamianie        | Umożliwia przyspieszenie uruchamiania komputera przez pominięcie niektórych testów zgodności.                                                                                                    |
|                             | Kliknij jedną z poniższych opcji:                                                                                                    |
|                             | • Minimal — ustawienie domyślne                                                                                                    |
|                             | <ul> <li>Diagnostyka szczegółowa</li> <li>Auto</li> </ul>                                                                                                    |
| Extended BIOS POST          | Umożliwia skonfigurowanie dodatkowego opóźnienia przed uruchomieniem komputera.                                                                                                    |
| lime                        | Kliknij jedną z poniższych opcji:                                                                                                    |
|                             | <ul> <li>0 sekund — ustawienie domyślne</li> <li>5 sekundy</li> <li>10 sekundy</li> </ul>                                                                                                    |
| Pełnoekranowe logo          | Powoduje wyświetlanie pełnoekranowego logo, jeśli grafika jest zgodna z rozdzielczością ekranu.                                                                                                    |
|                             | Włącz logo pełnoekranowe                                                                                                    |
|                             | Domyślnie ta opcja jest nieustawiona.                                                                                                    |
| Ostrzeżenia i błędy         | Umożliwia wybranie różnych opcji (zatrzymanie, monit i oczekiwanie na użytkownika, kontynuowanie przy<br>ostrzeżeniach i wstrzymanie przy błędach lub kontynuowanie przy błędach i ostrzeżeniach) reakcji na<br>ostrzeżenia i błędy podczas procesu POST. |
|                             | Kliknij jedną z poniższych opcji:                                                                                                    |
|                             | <ul> <li>Monituj o ostrzeżeniach i błędach — ustawienie domyślne</li> <li>Kontynuuj w przypadku ostrzeżeń</li> <li>Kontynuuj w przypadku ostrzeżeń i błędów</li> </ul>                                                                                    |
| Przekazywanie adresu<br>MAC | Ta funkcja umożliwia zastąpienie adresu MAC zewnętrznego interfejsu sieciowego (w obsługiwanej stacji<br>dokującej lub w module sprzętowym) wybranym adresem MAC z puli systemowej.                                                                       |
|                             | Kliknij jedną z poniższych opcji:                                                                                                    |
|                             | <ul> <li>Przekazywanie adresu MAC — ustawienie domyślne</li> <li>Adres MAC zintegrowanego kontrolera NIC 1</li> <li>Wyłączone</li> </ul>                                                                                                    |

### Virtualization Support (Obsługa wirtualizacji)

### Tabela 31. Virtualization Support (Obsługa wirtualizacji)

| Opcja             | Opis                                                                                                    |
|-------------------|----------------------------------------------------------------------------------------------------|
| Virtualization    | Ta opcja określa, czy monitor maszyny wirtualnej (VMM) może korzystać z dodatkowych funkcji<br>sprzętu zapewnianych przez technologię Intel® Virtualization Technology.          |
|                   | <ul> <li>Enable Intel Virtualization Technology (Włącz technologię wirtualizacji Intel)</li> </ul>                                                                               |
|                   | Domyślnie ta opcja jest ustawiona.                                                                                                    |
| VT for Direct I/O | Włącza lub wyłącza w monitorze maszyny wirtualnej (VMM) korzystanie z dodatkowych funkcji<br>sprzętu, jakie zapewnia technologia Intel Virtualization Technology for Direct I/O. |
|                   | <ul> <li>Enable VT for Direct I/O (Ustawienie domyślne)</li> </ul>                                                                                                    |
|                   |                                                                                                    |

Domyślnie ta opcja jest ustawiona.

### Opcje łączności bezprzewodowej

### Tabela 32. Komunikacja bezprzewodowa

| Орсја                                | Opis                                                                                                   |
|--------------------------------------|----------------------------------------------------------------------------------------------------|
| Przełącznik urządzeń bezprzewodowych | Umożliwia wybieranie urządzeń, których działaniem ma sterować<br>przełącznik urządzeń bezprzewodowych. |
|                                      | Dostępne opcje:                                                                                        |
|                                      | · WLAN                                                                                                 |
|                                      | · Bluetooth                                                                                            |
|                                      | Wszystkie opcje są domyślnie włączone.                                                                 |
| Włącz urządzenie bezprzewodowe       | Umożliwia włączanie i wyłączanie wewnętrznych urządzeń<br>bezprzewodowych.                             |
|                                      | Dostępne opcje:                                                                                        |
|                                      | · WLAN                                                                                                 |
|                                      | Bluetooth                                                                                              |
|                                      | Wszystkie opcje są domyślnie włączone.                                                                 |
|                                      |                                                                                                    |

### Konserwacja

#### Tabela 33. Konserwacja

| Орсја                     | Opis                                                                                                    |
|---------------------------|----------------------------------------------------------------------------------------------------|
| Kod Service Tag           | Wyświetla kod Service Tag komputera.                                                                                                    |
| Plakietka identyfikacyjna | Umożliwia utworzenie plakietki identyfikacyjnej systemu, jeśli jeszcze jej nie utworzono.<br>Domyślnie ta opcja jest nieustawiona.                         |
| BIOS Downgrade            | Ta opcja umożliwia ładowanie wcześniejszych wersji oprogramowania sprzętowego. <ul> <li>Allow BIOS Downgrade</li> </ul> Domyślnie ta opcja jest ustawiona. |
| Data Wipe                 | <ul> <li>Umożliwia bezpieczne wymazanie danych ze wszystkich wewnętrznych urządzeń pamięci masowej.</li> <li>Wymaż przy następnym uruchomieniu</li> </ul>  |

| Орсја                        | Opis                                                                                                    |
|------------------------------|----------------------------------------------------------------------------------------------------|
|                              | Domyślnie ta opcja jest nieustawiona.                                                                                                    |
| Odzyskiwanie systemu<br>BIOS | <b>Przywracanie systemu BIOS z dysku twardego</b> — ta opcja jest domyślnie włączona. Pozwala<br>przywrócić uszkodzony system BIOS z plików odzyskiwania na dysku twardym lub na zewnętrznym<br>nośniku USB. |
|                              | BIOS Auto-Recovery— pozwala na automatyczne odzyskanie systemu BIOS.                                                                                                    |
|                              | i UWAGA Opcja Przywracanie systemu BIOS z dysku twardego powinna być włączona.                                                                                                    |
|                              | Zawsze sprawdzaj spójność — sprawdza spójność przy każdym uruchomieniu.                                                                                                    |

### System logs (Systemowe rejestry zdarzeń)

#### Tabela 34. System logs (Systemowe rejestry zdarzeń)

| Орсја          | Opis                                                                                                    |
|----------------|----------------------------------------------------------------------------------------------------|
| BIOS events    | Umożliwia wyświetlanie i kasowanie zdarzeń testu POST Programu konfiguracji systemu (BIOS).              |
| Thermal Events | Umożliwia wyświetlanie i kasowanie zdarzeń Programu konfiguracji systemu (BIOS) dotyczących temperatury. |
| Power Events   | Umożliwia wyświetlanie i kasowanie zdarzeń Programu konfiguracji systemu (BIOS) dotyczących zasilania.   |

### SupportAssist System Resolution

#### Tabela 35. SupportAssist System Resolution

| Орсја                                                                              | Opis                                                                                                    |
|------------------------------------------------------------------------------------|----------------------------------------------------------------------------------------------------|
| Próg automatycznego<br>przywracania systemu<br>operacyjnego                        | Opcja progu automatycznego przywracania systemu steruje przepływem uruchamiania w konsoli<br>SupportAssist oraz dla narzędzia Dell OS Recovery. |
|                                                                                    | Dostępne opcje:                                                                                                    |
|                                                                                    | · 0                                                                                                    |
|                                                                                    | • 1                                                                                                    |
|                                                                                    | · 2 — ustawienie domyślne                                                                                                    |
|                                                                                    | · 3.                                                                                                    |
| Odzyskiwanie narzędzia<br>SupportAssist do<br>odzyskiwania systemu<br>operacyjnego | Umożliwia włączanie i wyłączanie kontrolowania rozruchu narzędzia SupportAssist OS Recovery w przypadku niektórych błędów systemu.              |
|                                                                                    | Domyślnie ta opcja jest nieustawiona.                                                                                                    |

### Boot Sequence (Sekwencja rozruchu)

Opcja Boot Sequence umożliwia pominięcie kolejności urządzeń startowych zdefiniowanej w programie konfiguracji systemu i uruchomienie komputera z określonego urządzenia (na przykład z napędu dysków optycznych lub z dysku twardego). Po wyświetleniu logo Dell, kiedy komputer wykonuje automatyczny test diagnostyczny (POST), dostępne są następujące funkcje:

- · Dostęp do konfiguracji systemu: naciśnij klawisz F2.
- · Wyświetlenie menu jednorazowej opcji uruchamiania: naciśnij klawisz F12.

Menu jednorazowej opcji uruchamiania zawiera urządzenia, z których można uruchomić komputer oraz opcję diagnostyki. Opcje dostępne w tym menu są następujące:

- · Removable Drive (jeśli napęd jest dostępny)
- STXXXX Drive (Napęd STXXXX)

### (i) UWAGA XXXX oznacza numer napędu SATA.

- Optical Drive (jeśli napęd jest dostępny)
- SATA Hard Drive (jeśli napęd jest dostępny)
- · Diagnostics
  - UWAGA Wybranie opcji Diagnostics (Diagnostyka) powoduje wyświetlenie ekranu ePSA diagnostics (Diagnostyka ePSA).

Ekran sekwencji ładowania zawiera także opcję umożliwiającą otwarcie programu konfiguracji systemu.

# Aktualizowanie systemu BIOS w systemie Windows

Aktualizacje systemu BIOS (programu konfiguracji systemu) należy instalować po wymianie płyty systemowej oraz po opublikowaniu nowszych wersji systemu BIOS. Przed rozpoczęciem aktualizacji systemu BIOS w notebooku należy się upewnić, że akumulator jest w pełni naładowany, oraz podłączyć notebooka do gniazdka elektrycznego.

## UWAGA Jeśli funkcja BitLocker jest włączona, należy wstrzymać jej działanie przed rozpoczęciem aktualizowania systemu BIOS, a następnie ponownie ją włączyć po zakończeniu aktualizacji.

- 1. Uruchom ponownie komputer.
- 2. Przejdź do strony internetowej Dell.com/support.
  - · Wpisz kod Service Tag lub kod obsługi ekspresowej, a następnie kliknij przycisk Wprowadź.
  - · Kliknij przycisk **Wykryj produkt** i postępuj zgodnie z instrukcjami wyświetlanymi na ekranie.
- 3. Jeśli nie możesz wykryć ani znaleźć kodu Service Tag, kliknij opcję Wybierz spośród wszystkich produktów.
- 4. Z wyświetlonej listy wybierz odpowiednią kategorię produktów.

#### i UWAGA Wybierz odpowiednią kategorię, aby otworzyć stronę produktu

- 5. Wybierz model komputera. Zostanie wyświetlona strona Wsparcie dla produktu.
- 6. Kliknij opcję **Sterowniki do pobrania**, a następnie opcję **Sterowniki i pliki do pobrania**. Zostanie otwarta sekcja Sterowniki i pliki do pobrania.
- 7. Kliknij opcję Znajdę samodzielnie.
- 8. Kliknij opcję BIOS, aby wyświetlić wersje systemu BIOS.
- 9. Znajdź plik z najnowszą aktualizacją systemu BIOS i kliknij opcję Pobierz.
- 10. Wybierz preferowaną metodę pobierania w oknie Wybierz metodę pobierania poniżej, a następnie kliknij przycisk Pobierz plik. Zostanie wyświetlone okno Pobieranie pliku.
- 11. Kliknij przycisk Zapisz, aby zapisać plik na komputerze.
- **12.** Kliknij przycisk **Uruchom**, aby zainstalować aktualizację systemu BIOS na komputerze. Postępuj zgodnie z instrukcjami wyświetlanymi na ekranie.

### Aktualizowanie systemu BIOS przy użyciu dysku USB flash

Jeśli komputer nie może uruchomić systemu Windows, ale istnieje potrzeba aktualizacji systemu BIOS, należy pobrać plik systemu BIOS przy użyciu innego komputera i zapisać go na rozruchowym dysku flash USB.

### (i) UWAGA Potrzebny będzie rozruchowy dysk flash USB. Więcej informacji zawiera poniższy artykuł: https:// www.dell.com/support/article/sln143196/

- 1. Pobierz plik .EXE aktualizacji systemu BIOS na inny komputer.
- 2. Skopiuj plik, np. O9010A12.EXE, na rozruchowy dysk flash USB.
- 3. Włóż dysk flash USB do komputera, który wymaga aktualizacji systemu BIOS.
- 4. Uruchom ponownie komputer i naciśnij przycisk F12 podczas wyświetlania ekranu powitalnego z logo firmy Dell, aby wyświetlić Menu jednorazowego rozruchu.
- 5. Używając klawiszy strzałek, wybierz opcję Urządzenie pamięci USB i naciśnij klawisz Enter.
- 6. System uruchomi wiersz Diag C:\>.
- 7. Uruchom plik, wpisując pełną nazwę pliku, np. O9010A12.exe, i naciśnij przycisk Enter.
- 8. Zostanie załadowane narzędzie do aktualizacji systemu BIOS. Postępuj zgodnie z instrukcjami wyświetlanymi na ekranie.

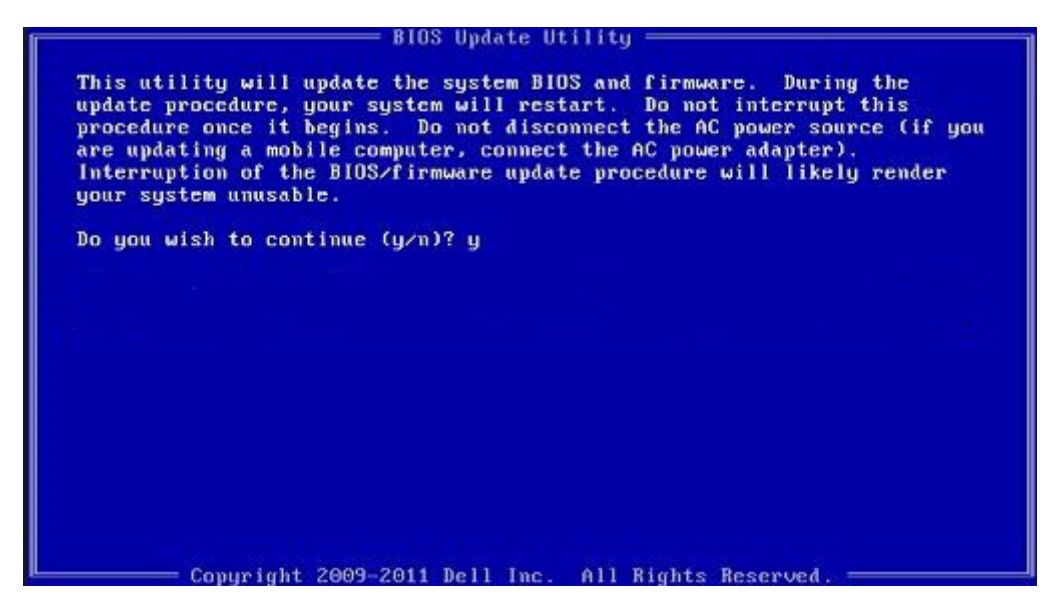

Rysunek 1. Ekran aktualizacji systemu BIOS wyświetlany w systemie DOS

### Aktualizowanie systemu BIOS na komputerach Dell w środowiskach Linux i Ubuntu

Informacje na temat aktualizowania systemu BIOS w środowisku Linux (np. Ubuntu) można znaleźć na stronie https://www.dell.com/support/article/sln171755/.

### Hasło systemowe i hasło konfiguracji systemu

#### Tabela 36. Hasło systemowe i hasło konfiguracji systemu

| Typ hasła                  | Opis                                                                                                  |
|----------------------------|----------------------------------------------------------------------------------------------------|
| Hasło systemowe            | Hasło, które należy wprowadzić, aby zalogować się do systemu.                                         |
| Hasło konfiguracji systemu | Hasło, które należy wprowadzić, aby wyświetlić i modyfikować<br>ustawienia systemu BIOS w komputerze. |

W celu zabezpieczenia komputera można utworzyć hasło systemowe i hasło konfiguracji systemu.

🔨 OSTRZEŻENIE Hasła stanowią podstawowe zabezpieczenie danych w komputerze.

OSTRZEŻENIE Jeśli komputer jest niezablokowany i pozostawiony bez nadzoru, osoby postronne mogą uzyskać dostęp do przechowywanych w nim danych.

(i) UWAGA Funkcja hasła systemowego i hasła dostępu do ustawień systemu jest wyłączona.

### Przypisywanie hasła konfiguracji systemu

Przypisanie nowego hasła systemowego jest możliwe tylko wtedy, gdy hasło ma status Nieustawione.

Aby uruchomić program konfiguracji systemu, naciśnij klawisz F2 niezwłocznie po włączeniu zasilania lub ponownym uruchomieniu komputera.

- Na ekranie System BIOS lub Konfiguracja systemu wybierz opcję Bezpieczeństwo i naciśnij klawisz Enter. Zostanie wyświetlony ekran Bezpieczeństwo.
- Wybierz opcję Hasło systemowe/administratora i wprowadź hasło w polu Wprowadź nowe hasło. Hasło systemowe musi spełniać następujące warunki:
  - Hasło może zawierać do 32 znaków.

- · Hasło może zawierać cyfry od 0 do 9.
- W haśle można używać tylko małych liter. Wielkie litery są niedozwolone.
- W haśle można używać tylko następujących znaków specjalnych: spacja, ("), (+), (,), (-), (.), (/), (;), ([), (\), (]), (`).
- 3. Wpisz wprowadzone wcześniej hasło systemowe w polu Potwierdź nowe hasło i kliknij OK.
- 4. Naciśnij klawisz Esc. Zostanie wyświetlony monit o zapisanie zmian.
- 5. Naciśnij klawisz Y, aby zapisać zmiany. Komputer zostanie uruchomiony ponownie.

### Usuwanie lub zmienianie hasła systemowego i hasła konfiguracji systemu

Przed przystąpieniem do usuwania lub zmiany hasła systemowego lub hasła konfiguracji należy się upewnić, że opcja **Stan hasła** ma wartość Odblokowane w programie konfiguracji systemu. Jeśli opcja **Stan hasła** jest ustawiona na Zablokowane, nie można usunąć ani zmienić istniejącego hasła systemowego lub hasła konfiguracji.

Aby uruchomić program konfiguracji systemu, naciśnij klawisz F2 niezwłocznie po włączeniu zasilania lub ponownym uruchomieniu komputera.

- 1. Na ekranie System BIOS lub Konfiguracja systemu wybierz opcję Zabezpieczenia systemu i naciśnij klawisz Enter. Zostanie wyświetlony ekran Zabezpieczenia systemu.
- 2. Na ekranie Zabezpieczenia systemu upewnij się, że dla opcji Stan hasła jest wybrane ustawienie Odblokowane.
- 3. Wybierz opcję Hasło systemowe, zmień lub usuń istniejące hasło systemowe, a następnie naciśnij klawisz Enter lub Tab.
- 4. Wybierz opcję Hasło konfiguracji systemu, zmień lub usuń istniejące hasło konfiguracji systemu, a następnie naciśnij klawisz Enter lub Tab.
  - UWAGA W przypadku zmiany hasła systemowego lub hasła administratora należy ponownie wprowadzić nowe hasło po wyświetleniu monitu. W przypadku usuwania hasła systemowego lub hasła konfiguracji należy potwierdzić usunięcie po wyświetleniu monitu.
- 5. Naciśnij klawisz Esc. Zostanie wyświetlony monit o zapisanie zmian.
- **6.** Naciśnij klawisz Y, aby zapisać zmiany i zamknąć program konfiguracji systemu. Nastąpi ponowne uruchomienie komputera.

# Oprogramowanie i rozwiązywanie problemów

# System operacyjny

#### Tabela 37. System operacyjny

#### System operacyjny

Obsługiwane systemy operacyjne

- Windows 10 Home (64-bitowy)
- · Windows 10 Professional w wersji 64-bitowej
- Windows 10 Professional S
- Windows 10 Professional Embedded (tylko klienci OEM)
- Ubuntu 16.04 LTS (wersja 64-bitowa)

### Tworzenie dysku USB odzyskiwania systemu Windows

Utwórz dysk odzyskiwania, aby rozwiązać problemy, które mogą wystąpić w systemie Windows. Do utworzenia dysku odzyskiwania potrzebny jest pusty nośnik flash USB o pojemności co najmniej 16 GB.

#### (i) UWAGA Proces może potrwać nawet godzinę.

- UWAGA Następujące czynności mogą się różnić w zależności od wersji zainstalowanego systemu Windows. Najnowsze instrukcje można znaleźć w witrynie pomocy technicznej firmy Microsoft.
- 1. Podłącz dysk flash USB do komputera.
- 2. W polu wyszukiwania systemu Windows wpisz Odzyskiwan.
- W wynikach wyszukiwania kliknij pozycję Utwórz dysk odzyskiwania. Zostanie wyświetlone okno Kontrola konta użytkownika.
- Kliknij przycisk Tak, aby kontynuować. Zostanie wyświetlone okno Dysk odzyskiwania.
- 5. Wybierz opcję Utwórz kopię zapasową plików systemowych na dysku odzyskiwania i kliknij przycisk Dalej.
- Wybierz opcję Dysk flash USB i kliknij przycisk Dalej.
   Pojawi się komunikat informujący, że wszystkie dane na dysku flash USB zostaną usunięte.
- 7. Kliknij przycisk Utwórz.
- Kliknij przycisk Zakończ.
   Więcej informacji na temat po

Więcej informacji na temat ponownej instalacji systemu Windows za pomocą dysku USB odzyskiwania można znaleźć w sekcji Rozwiązywanie problemów w instrukcji serwisowej produktu dostępnej pod adresem www.dell.com/support/manuals.

### Pobieranie sterowników dla systemu Windows

- 1. Włącz tabletkomputernotebooka.
- 2. Przejdź do strony internetowej Dell.com/support.
- 3. Kliknij pozycję **Product Support (Wsparcie dla produktu)**, wprowadź znacznik serwisowy tabletukomputeranotebooka, a następnie kliknij przycisk **Submit** (Prześlij).
  - UWAGA Jeśli nie znasz znacznika serwisowego, skorzystaj z funkcji automatycznego wykrywania lub ręcznie wyszukaj model urządzenia.
- 4. Kliknij opcję Drivers and Downloads (Sterowniki i pliki do pobrania).
- 5. Wybierz system operacyjny zainstalowany na tableciekomputerzenotebooku.

- 6. Przewiń stronę w dół i wybierz sterownik do zainstalowania.
- 7. Wybierz pozycję Pobierz plik, aby pobrać sterownik tabletukomputeranotebooka.
- 8. Po zakończeniu pobierania przejdź do folderu, w którym został zapisany plik sterownika.
- 9. Kliknij dwukrotnie ikonę pliku sterownika i postępuj zgodnie z instrukcjami wyświetlanymi na ekranie.

# Uzyskiwanie pomocy i kontakt z firmą Dell

# Narzędzia pomocy technicznej do samodzielnego wykorzystania

Aby uzyskać informacje i pomoc dotyczącą korzystania z produktów i usług firmy Dell, można skorzystać z następujących zasobów internetowych:

#### Tabela 38. Narzędzia pomocy technicznej do samodzielnego wykorzystania

| Narzędzia pomocy technicznej do samodzielnego<br>wykorzystania                                                                                                    | Lokalizacja zasobów                                                                                                    |
|----------------------------------------------------------------------------------------------------|----------------------------------------------------------------------------------------------------|
| Informacje o produktach i usługach firmy Dell                                                                                                    | www.dell.com                                                                                                    |
| Aplikacja Pomoc i wsparcie Dell                                                                                                    |                                                                                                    |
| Korzystanie z pomocy                                                                                                    | W usłudze wyszukiwania systemu Windows wpisz Help and<br>Support, a następnie naciśnij klawisz Enter.                                                                                                    |
| Pomoc online dla systemu operacyjnego                                                                                                    | www.dell.com/support/windows                                                                                                    |
| Informacje o rozwiązywaniu problemów, podręczniki, instrukcje<br>konfiguracji, dane techniczne produktów, blogi pomocy technicznej,<br>sterowniki, aktualizacje oprogramowania itd. | www.dell.com/support                                                                                                    |
| Artykuły bazy wiedzy Dell Knowledge Base dotyczące różnych<br>kwestii związanych z komputerem                                                                                       | <ol> <li>Przejdź do strony internetowej www.dell.com/support.</li> <li>Wpisz temat lub słowo kluczowe w polu Wyszukiwanie.</li> <li>Kliknij przycisk Wyszukiwanie, aby wyświetlić powiązane artykuły.</li> </ol>                                    |
| Zapoznaj się z następującymi informacjami dotyczącymi produktu:                                                                                                    | Zobacz <i>Ja i mój Dell</i> na stronie internetowej www.dell.com/<br>support/manuals.                                                                                                    |
| <ul> <li>System operacyjny</li> <li>Konfigurowanie i używanie produktu</li> </ul>                                                                                                   | W celu zlokalizowania zasobów <i>Ja i mój Dell</i> dotyczących produktu zidentyfikuj produkt za pomocą jednej z następujących czynności:                                                                                                    |
| <ul> <li>Kopie zapasowe danych</li> <li>Diagnostyka i rozwiązywanie problemów</li> <li>Przywracanie ustawień fabrycznych i systemu</li> <li>Informacje o systemie BIOS</li> </ul>   | <ul> <li>Wybierz opcję Wykryj mój produkt.</li> <li>Znajdź produkt za pośrednictwem menu rozwijanego,<br/>korzystając z opcji Wyświetl produkty.</li> <li>Wprowadź kod Service Tag lub Identyfikator produktu na<br/>pasku wyszukiwania.</li> </ul> |

# Kontakt z firmą Dell

Aby skontaktować się z działem sprzedaży, pomocy technicznej lub obsługi klienta firmy Dell, zobacz www.dell.com/contactdell.

(i) UWAGA Dostępność usług różni się w zależności od produktu i kraju, a niektóre z nich mogą być niedostępne w Twoim regionie.

(j) UWAGA Jeśli nie masz aktywnego połączenia z Internetem, informacje kontaktowe możesz znaleźć na fakturze, w dokumencie dostawy, na rachunku lub w katalogu produktów firmy Dell.